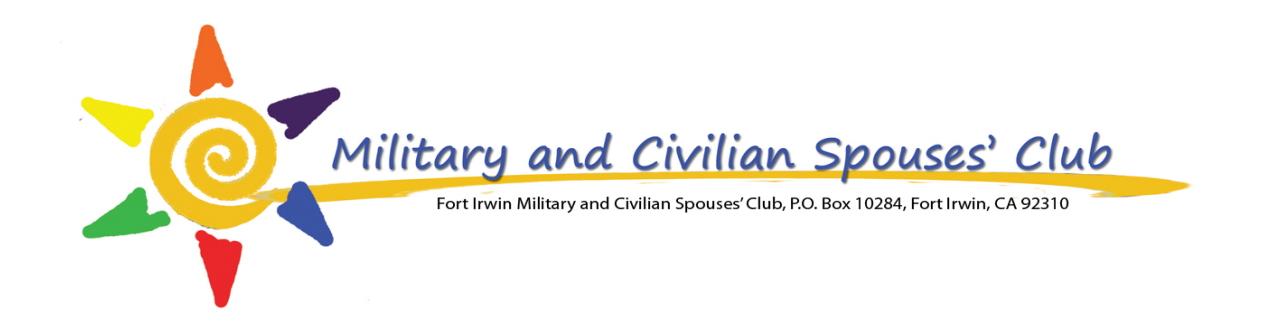

# How to sign into VMIS

First time registering

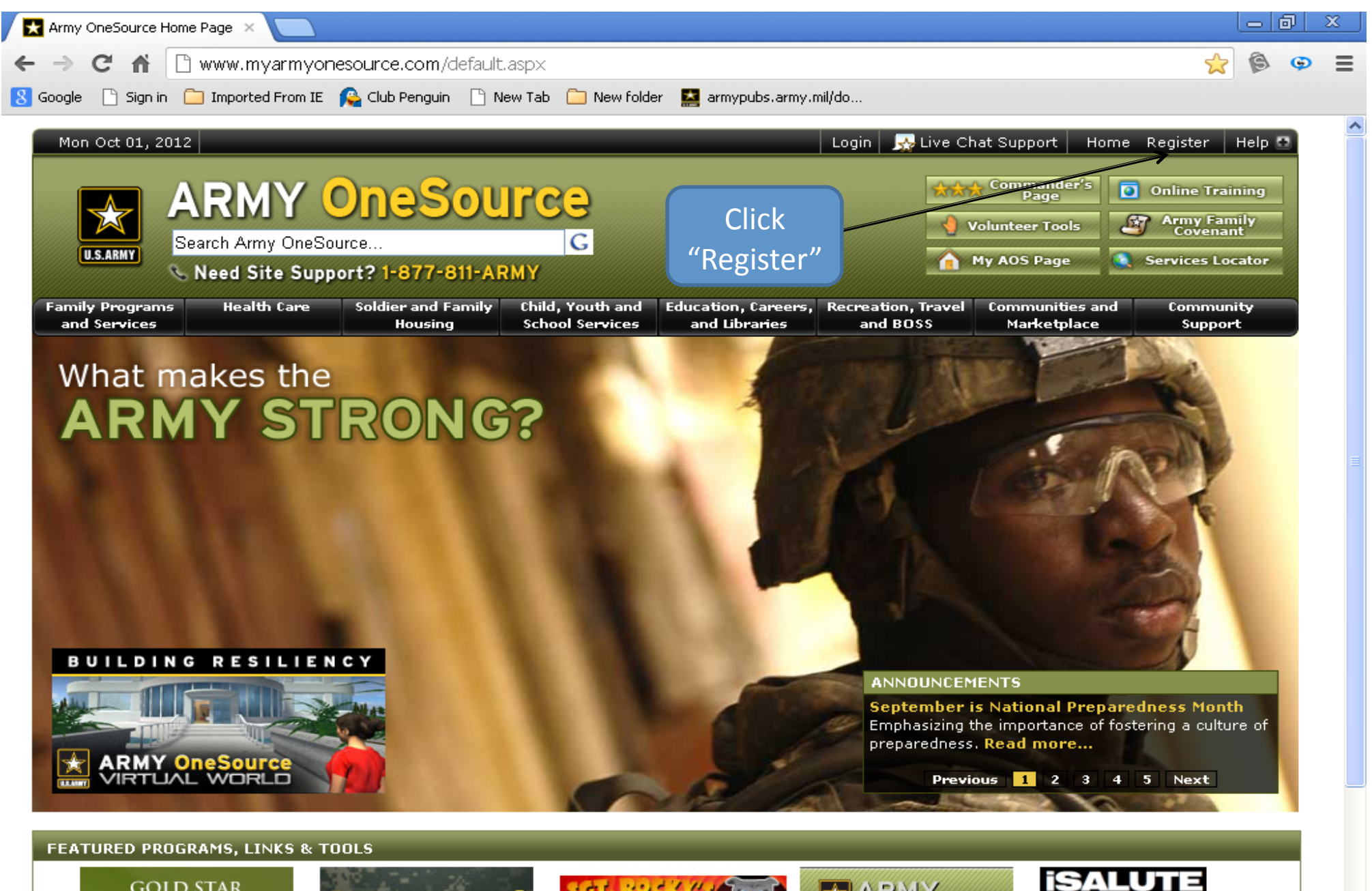

GOLD STAR MOTHER'S DAY

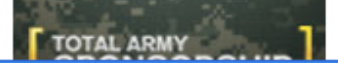

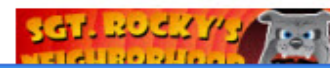

|                  | usette Cours       | Soldier and Eamily   | child youth and       | Education Campon     | Pormation Travel | Compunities and | Community        |
|------------------|--------------------|----------------------|-----------------------|----------------------|------------------|-----------------|------------------|
| U.S.AKMY         | Need Site Supp     | ort? 1-877-811-A     | RMY                   |                      |                  | My AOS Page     | Services Locator |
|                  | Search Army OneSo  | urce                 | G                     |                      |                  |                 |                  |
| Google 📄 Sign in | 🦲 Imported From IE | 🔒 Club Penguin 🛛 🗋 N | lew Tab 🛛 📋 New folde | er 🔝 armypubs.army.n | nil/do           |                 |                  |
| ⇒GŲ              | 💾 https://www.mya  | armyonesource.com    | /JoinNow.asp×         |                      |                  |                 |                  |
|                  |                    |                      |                       |                      |                  |                 | ~ ^ @            |
| Register         | ×                  |                      |                       |                      |                  |                 |                  |

### Register

🗈 Email to a Friend 🍃 Print This Page 📑 Suggested Readings

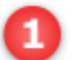

#### Registration is Free and Secure - Join Now!

- Signing up is quick and easy
- Your information will not be shared ever
- You will not receive any unwanted e-mails

#### Access to Resources Only Available to Registered Users

- Track and record your volunteer hours
- Take online training courses
- Browse Library Resources
- ] Create Your Own Home Page
- Select and design your own My Army OneSource page
- Get automated feeds of information important to you

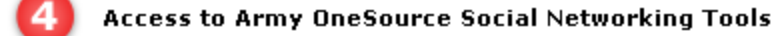

- Create your own profile page; keep in touch with friends through ArmyBook
- Share your opinions in our Forums section
- Connect with friends in Virtual World

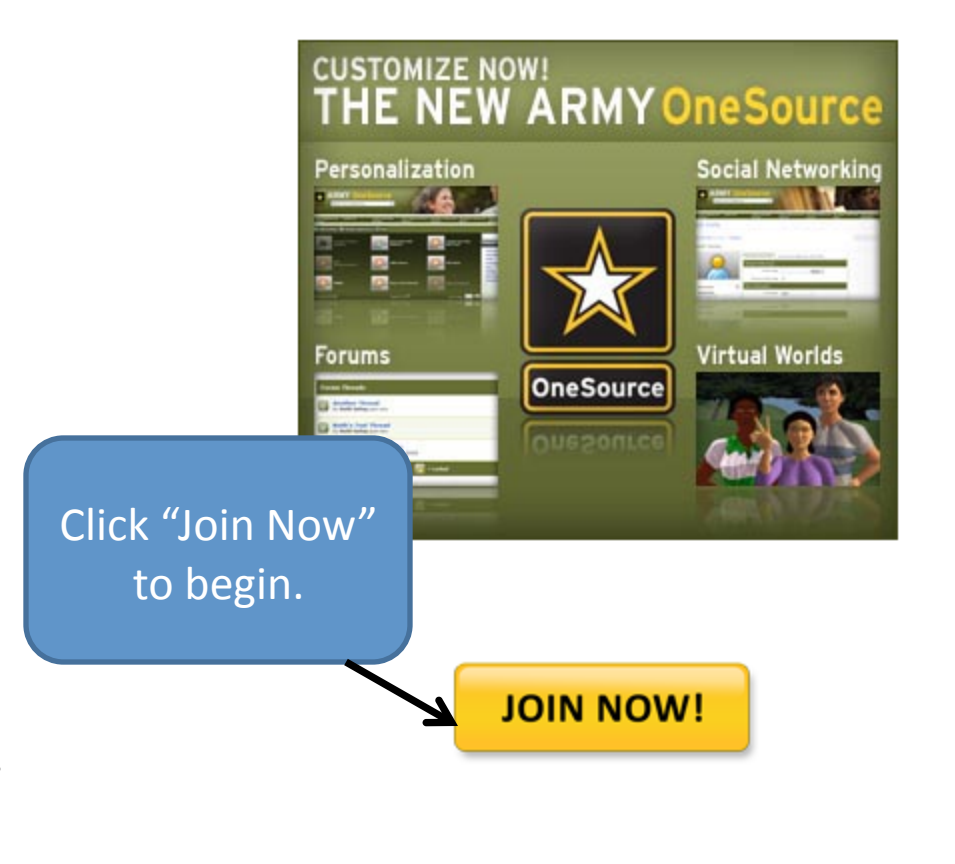

| Registration: Site F | Registration ×                                                                                                |   | ð | Х |
|----------------------|----------------------------------------------------------------------------------------------------|---|---|---|
| ← → C fi             | 🔒 https://www.myarmyonesource.com/skins/aos2/display.aspx?ModuleID=aba02c03-9648-4334-acf5-c6a7b6bded25&N 🤍 😭 | ß | Ģ | 3 |
| 8 Google 📄 Sign in   | 🧀 Imported From IE 💊 Club Penguin 🗋 New Tab 🧀 New folder 🔛 armypubs.army.mil/do                               |   |   |   |

## Site Registration

Register for this site.

| Registration Form                |               |                  |
|----------------------------------|---------------|------------------|
| * First Name                     |               |                  |
| * Last Name                      |               |                  |
| * User Name                      | Enter         | all information. |
| * Password                       |               |                  |
| * Confirm Password               |               |                  |
| * Email                          |               |                  |
| Address                          |               |                  |
| Address cont.                    |               |                  |
| * City or Town                   |               |                  |
| State                            | Please Select |                  |
| Zip or Postal Code               |               |                  |
| Country                          | Please Select |                  |
| * Military Community Affiliation | Please Select | *                |
| 🛃 Quick Links                    |               |                  |

| → C f  A  Attps://www.myarmyonesource.co             | 🗴 💓 xom/skins/aos2/display.aspx?ModuleID=aba02c03-9648-4334-acf5-c6a7b6bded25&N 🤍 😪 | 6     | Ģ |
|------------------------------------------------------|-------------------------------------------------------------------------------------|-------|---|
| Soogle 🕒 Sign in 🧰 Imported From IE 💊 Club Penguin 🗌 | 🗋 New Tab  🛅 New folder 🛛 🔛 armypubs.army.mil/do                                    |       |   |
| * Military Community Affiliation                     | Please Select                                                                       |       |   |
| * Proximity to Nearest Installation                  | 0 - 14 miles                                                                        |       |   |
|                                                      | ○ 15 - 24 miles                                                                     |       |   |
|                                                      | O 25+ miles                                                                         |       |   |
| * Component                                          | O Active                                                                            |       |   |
|                                                      | O Guard                                                                             |       |   |
|                                                      | OReserve                                                                            |       |   |
|                                                      | ○ N/A                                                                               |       |   |
| * Disposition                                        | ○ Soldier                                                                           |       |   |
|                                                      | O Family Member                                                                     |       |   |
|                                                      | ORetiree                                                                            |       |   |
|                                                      | O DoD Civilian                                                                      |       |   |
|                                                      | O DoD Contractor                                                                    |       |   |
|                                                      | Once all information has                                                            |       |   |
| * Age Range                                          | O Less than 18 been entered click                                                   |       |   |
|                                                      | O 18 to 24 "Continue"                                                               |       |   |
|                                                      | O 25 to 34                                                                          |       |   |
|                                                      | O 35 to 44                                                                          |       |   |
|                                                      | ○45 to 54                                                                           |       |   |
|                                                      | ◯ 55 and older                                                                      |       |   |
|                                                      |                                                                                     |       |   |
|                                                      | Continue                                                                            | ancel |   |

Accessibility ViewPoints! (Blogs) Contact Us Disclaimer Forum Link to Us New Features on Army OneSource Newsletter Sign Up

| Registration: Site I | Registration ×                                                                                                |   | p   _ | x |
|----------------------|----------------------------------------------------------------------------------------------------|---|-------|---|
| ← → C fi             | 🔒 https://www.myarmyonesource.com/skins/aos2/display.aspx?ModuleID=aba02c03-9648-4334-acf5-c6a7b6bded25&M 🤍 😭 | ß | Ģ     | Ξ |
| 8 Google 🕒 Sign in   | n 🧰 Imported From IE 🛛 🗛 Club Penguin 📄 New Tab 🧰 New folder 🔛 armypubs.army.mil/do                           |   |       |   |

# Site Registration

Register for this site.

| Verify Your Information           |                                       |      |
|-----------------------------------|---------------------------------------|------|
| First Name                        | Ronald                                |      |
| Last Name                         | Maxwell III                           |      |
| Username                          | : ronniemaxiii                        |      |
| Password                          | ******                                |      |
| Email                             | l ronniemaxiii@hotmail.com            |      |
| Address                           | ; 4550A Omaha Beach St                |      |
| Address cont.                     | ,                                     |      |
| City or Town                      | i Ft Irwin                            |      |
| State                             | 2 California                          |      |
| Zip or Postal Code                | 92310<br>Verify all                   |      |
| Country                           | United States information is          |      |
| Military Community Affiliation    | Fort Irwin - National Training Center |      |
| Proximity to Nearest Installation | 0 - 14 miles                          |      |
| Component                         | Active Register                       |      |
| Disposition                       | Family Member                         |      |
| Age Range                         | Eless than 18                         |      |
|                                   | Register Car                          | ncel |

^

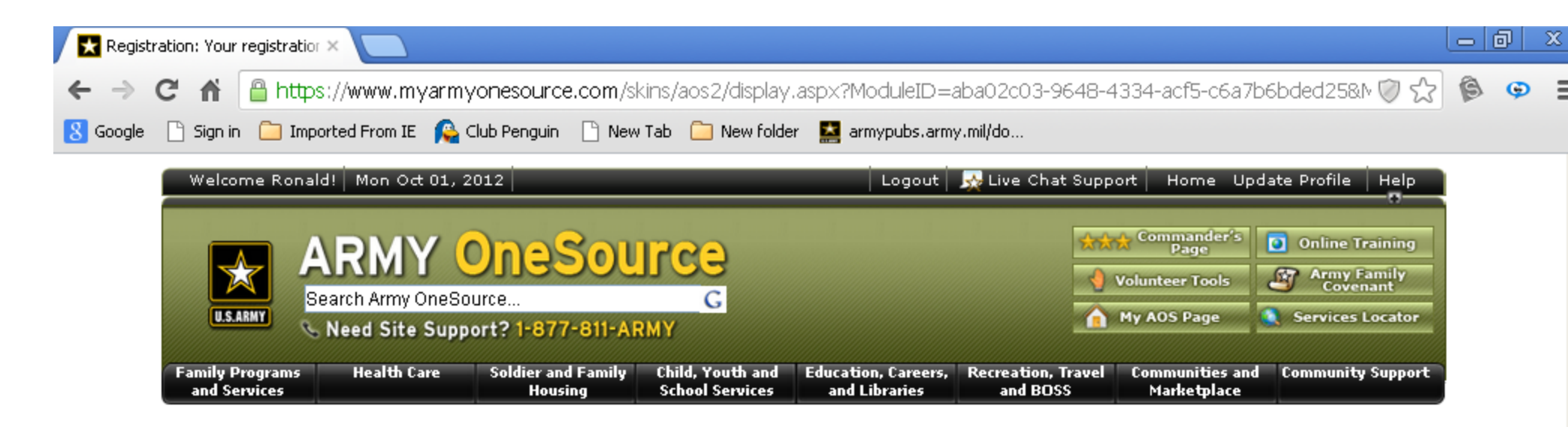

## Your registration information is being processed.

Registration complete.

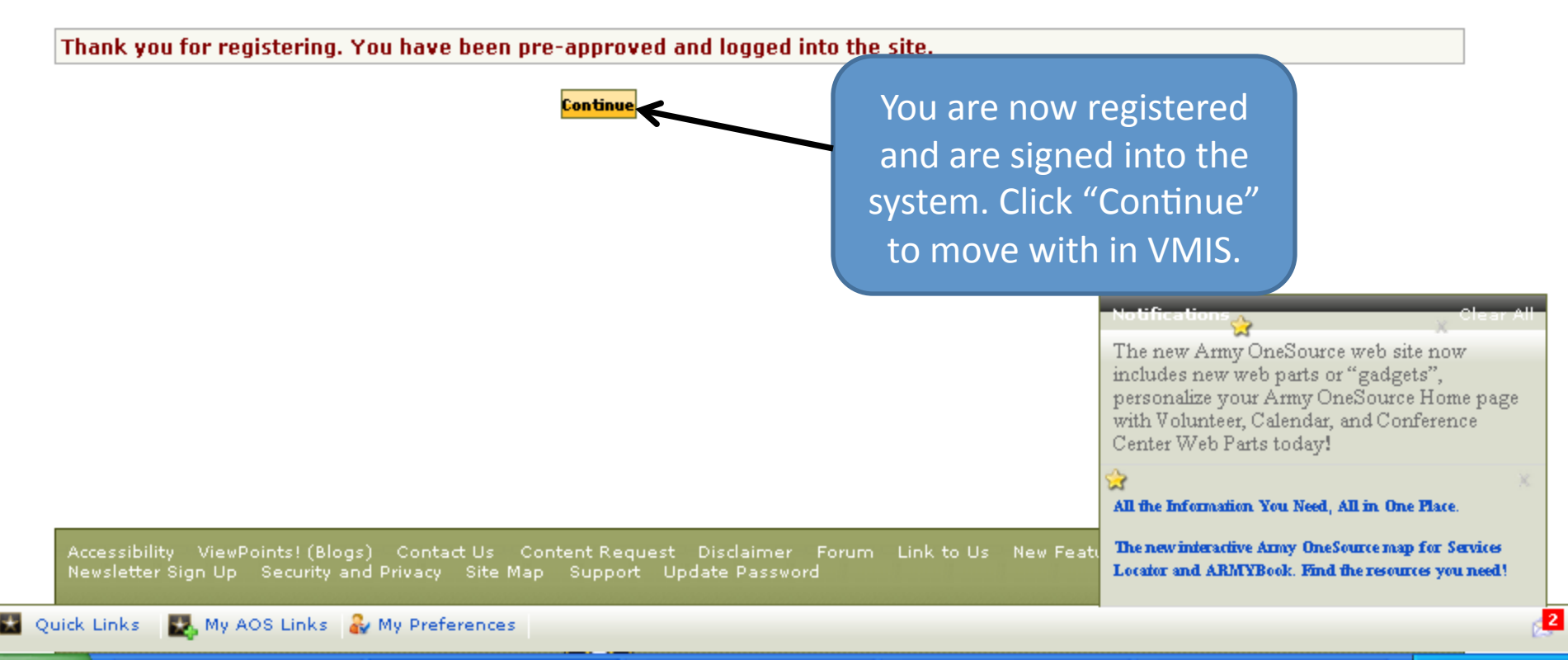